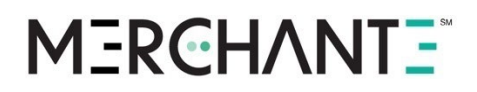

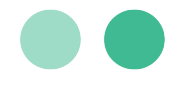

User Guide

# MerchantE Hosted Payments

A step-by-step guide for using Hosted Payments to accept customer payments.

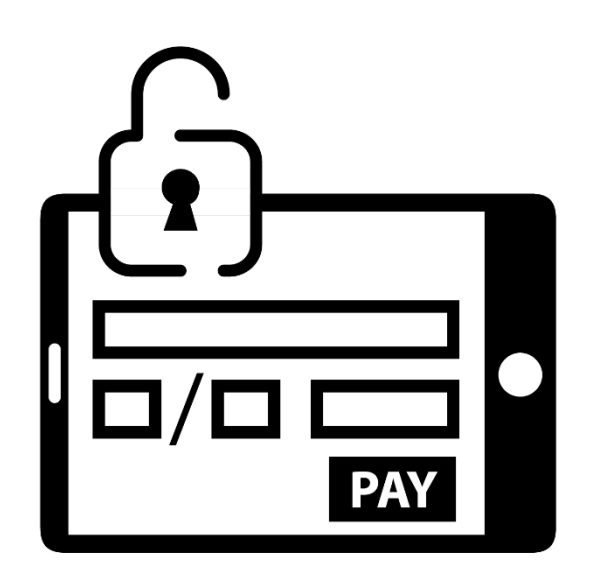

## MERCHANT =

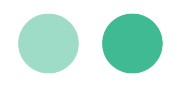

### **Table of Contents**

| Introduction                                                                                                    | 1                                 |
|----------------------------------------------------------------------------------------------------|-----------------------------------|
| Admin Dashboard                                                                                                    | 1                                 |
| Settings and Configurations                                                                                               | 1                                 |
| Apple Pay                                                                                                    | 2                                 |
| Google Pay                                                                                                    | 4                                 |
| Surcharging                                                                                                    | 5                                 |
| Custom Amount                                                                                                    | 6                                 |
| Recurring Payments                                                                                                    | 7                                 |
| Applying Custom Amount and Recurring Payments in Combination                                                              | 7                                 |
| Manage URLs                                                                                                    | 7                                 |
| Site Customization                                                                                                    | 8                                 |
| Transaction History                                                                                                    | 10                                |
| User Management                                                                                                    | 11                                |
| Reporting Portal                                                                                                    | 11                                |
| Payment Page                                                                                                    | 12                                |
| Guest Checkout                                                                                                    | 13                                |
| Making Payments Using Apple Pay as a Guest                                                                                | 16                                |
| Creating an Account                                                                                                    | 18                                |
| Account Holder Adding an ACH Account                                                                                      | 24                                |
| Account Holder Checkout                                                                                                   | 27                                |
| Making Payments Using Apple Pay as a Member                                                                               | 29                                |
| Setting up a Recurring Payments                                                                                           | 32                                |
| Customer Dashboard                                                                                                    | 34                                |
| Stored Payments                                                                                                    | 35                                |
| Existing Stored Payment Option                                                                                            | 35                                |
| Add New Stored Payment Options                                                                                            | 36                                |
| 1150 Sanctuary Parkway, Suite 300, Alpharetta, GA<br>©2023 Merchant eSolutions, Inc. All rights res<br><u>www.merchan</u> | 30009<br>served.<br><u>te.com</u> |

# MERCHANT =

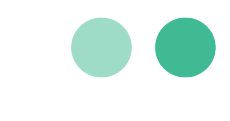

| Recurring Payments                    |    |
|---------------------------------------|----|
| Edit Recurring Payment Plan           |    |
| Profile                               |    |
| Change Password                       | 39 |
| Update Security Questions             | 39 |
| Hosted Payments Implemention          | 40 |
| Transaction Flow                      |    |
| Integration with Website              | 41 |
| Payment Page Request Message          | 41 |
| Profile ID                            | 42 |
| Payment Amount                        | 42 |
| Invoice Number                        | 42 |
| Client Reference Number               | 42 |
| Payment Page Request Message Examples | 42 |
| Post Response Message                 |    |
| Response Example                      | 44 |
| Security Settings                     |    |
| Security Code                         | 44 |

### **Key Contacts**

| Information/Assistance                                                                                                    | Contact Info                        |
|----------------------------------------------------------------------------------------------------|-------------------------------------|
| After you have set up Hosted Payments, if you have questions<br>about payments, authorization, declines, settlement and<br>chargebacks, contact MerchantE Customer Care. | help@MerchantE.com                  |
| If you have questions during set-up of MerchantE for Hosted<br>Payments or learning how to use it, contact your MerchantE<br>sales representative.                       | Your MerchantE Sales Representative |
| Questions about how to setup and use any of the MerchantE services.                                                                                                    | MerchantE User Guide Library        |

#### Copyright 2023 Merchant eSolutions, Inc. All rights reserved.

© This publication is for information purposes only and its content does not represent a contract in any form. Furthermore, this publication shall not be deemed to be a warranty of any kind, either express or implied. MerchantE expressly disclaims, and you expressly waiver, any and all warranties, including without limitation those of merchantability and fitness for a particular purpose. MerchantE reserves the right to alter product specification(s) without notice. No part of this publication may be reproduced or transmitted in any form or by any means, electronic or mechanical, including photocopy, recording, or any information storage or retrieval system, without MerchantE's permission.

Merchant e-Solutions, Inc. is a registered Agent of KeyBank, Cleveland, OH, and a registered ISO/MSP of Synovus Bank, Columbus, GA and FFB, Fresno, CA. | October 2023

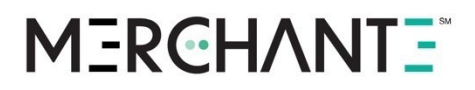

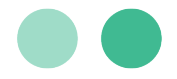

### Introduction

MerchantE (ME) Hosted Payments is an easy way to add Automated Clearing House (ACH) and card payment acceptance to any e-commerce website. It uses simple HTML to seamlessly redirect cardholders to ME's secure payment server. Once on our secure payment page, the cardholder enters their payment details and is returned to the merchant's website after the payment is submitted and confirmed.

The service is simple to deploy and easy to maintain. This step-by-step user guide will provide the information you need to set up and use Hosted Payments.

The Hosted Payments service has three main components:

- Admin Dashboard
- Payment Page
- Customer Dashboard

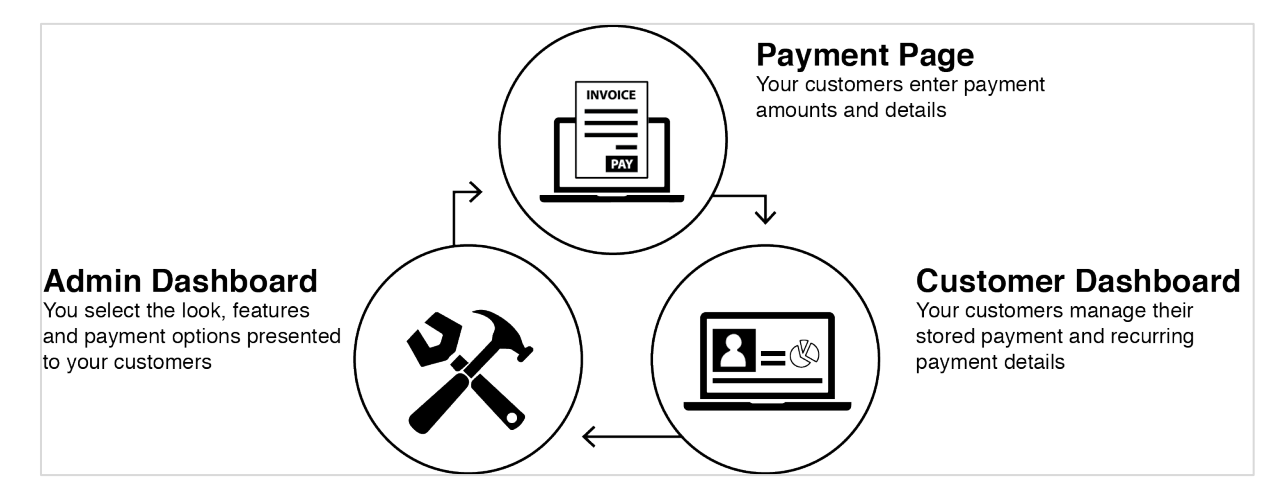

### **Admin Dashboard**

The **Admin Dashboard** enables you to configure payment options, customize the payment page, view transaction history, and handle minor exception processing such as issuing refunds, unlocking accounts, and more. You can access the merchant dashboard by visiting here: <u>https://hostedpayments.merchante.com/hpp/admin/sign-in</u>

### Settings and Configurations

The **Setting and Configuration** tab allows you to set up payment options and manage the URLs needed to make your payment page fully functional.

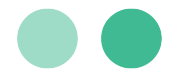

| Hosted Pay               | ments Page        |                          |                 |
|--------------------------|-------------------|--------------------------|-----------------|
| Transaction History      | HPP Customization | Settings & Configuration | User Management |
| Apple Pay<br>TURN ON O   | nditions          |                          |                 |
| Custom Amou<br>Turn on 🚫 | nt                |                          |                 |
| Recurring Pay            | ments             |                          |                 |
| veekly                   |                   |                          |                 |
| biweekly     monthly     |                   |                          |                 |

#### Apple Pay

The Apple Pay integration for MerchantE uses the Hosted Payment Page to send transactions to the MerchantE Payment Gateway. When a customer makes a purchase on your website, they are redirected to a payment page hosted by MerchantE for payment processing. This page includes standard payment options but also supports the option to pay using Apple Pay. MerchantE meets all the security requirements for using Apple Pay and handles the required certificates and domain registrations.

#### Adding a Payment Card to Apple Wallet

When a customer creates an Apple Wallet account, payment methods must be added to wallet to make purchases. The diagram below shows the process which enables a payment method in Apple Wallet.

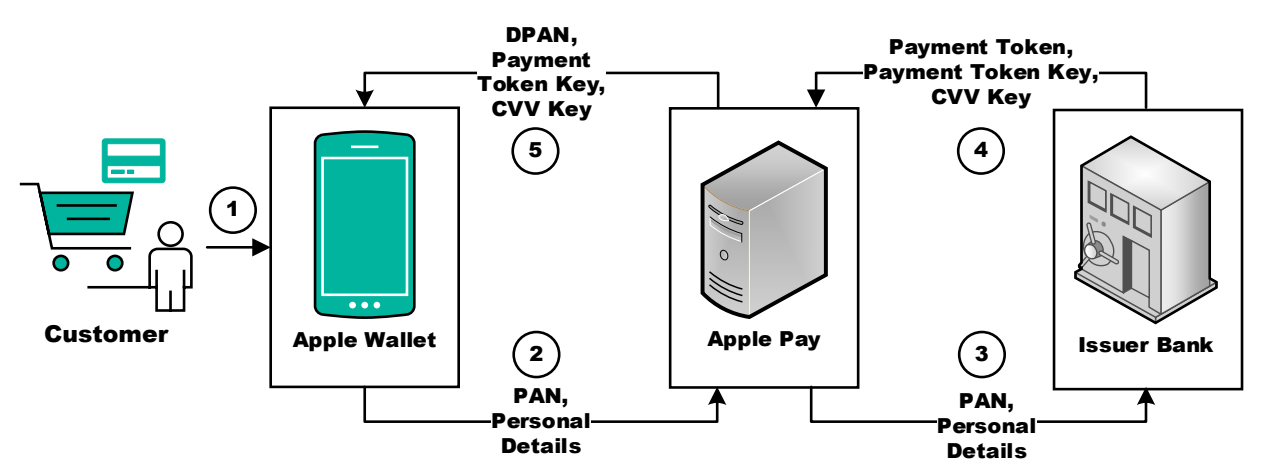

- 1. Customer adds a payment card to Apple Wallet.
- 2. Apple Wallet adds the primary account number (PAN) and personal details to the Apple Pay server.
- 3. Apple Pay registers the PAN and person details with the Issuer Bank.

1150 Sanctuary Parkway, Suite 300, Alpharetta, GA 30009 ©2023 Merchant eSolutions, Inc. All rights reserved. www.merchante.com

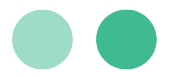

- 4. The Issuer Bank generates the Payment Token, Payment Token Key, and CVV Key and sends it to Apple Pay.
- 5. Apple Pay generates the DPAN and provides the Payment Token Key, and CVV Key to Apple Wallet.

#### Making a Purchase using Apple Pay

Once payment methods have been added to Apple Pay, the method can be used to make purchases from Apple Pay compliant merchants. The diagram below shows the transaction processing when a purchase is made using Apple Pay.

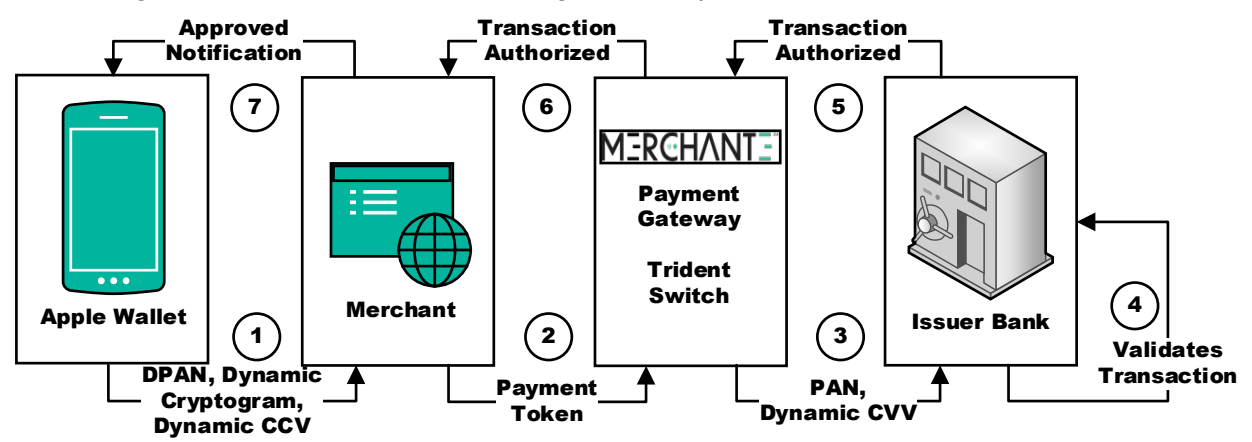

- 1. Apple Wallet verifies the customer identity and sends the DPAN, Dynamic Cyptogram, and Dynamic CVV to the Merchant.
- 2. The Merchant provides the Payment Token to MerchantE.
- 3. MerchantE sends the PAN and Dynamic CVV to the Issuer Bank.
- 4. The Issuer Bank verifies the transaction.
- 5. The transaction verification is sent to MerchantE.
- 6. The Merchant receives the verification and completes the transaction.
- 7. Apple Wallet is notified of the approved transaction.

When a user purchases goods or services from your website and checks out, they are redirected to the MerchantE Hosted Payment Page (HPP). If PassKit (mobile) or Apple Pay JS (Safari) determines they are using a qualified device, the Apple Pay button will appear as one of the payment options.

Note: The Apple Pay button will only be displayed if using an approved Apple device or the Safari browser.

> 1150 Sanctuary Parkway, Suite 300, Alpharetta, GA 30009 ©2023 Merchant eSolutions, Inc. All rights reserved. <u>www.merchante.com</u>

## M3RCHANT3

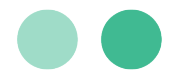

If the customer selects Apple Pay on the HPP as the payment method, they are immediately presented with the Payment Sheet. The Payment Sheet will present the customer with their stored payment options. This includes the card payment option and address.

Note: If no payment options are available, the customer will be directed to set up an Apple Pay account with stored payment options.

Once the customer has selected a payment option and authorizes the request using a linked device, the MerchantE HPP creates a payment request through PassKit or Apple Pay JS. If authorization succeeds, a payment object is generated. The payment object contains all the customer data and the payment token.

The payment token is then decrypted by the MerchantE Payment Gateway. The decrypted payment token contains:

- Device specific authorization number (DPAN)
- Payment amount
- One-time-use cryptogram

The contents of the decrypted payment token are then sent to the card issuer to complete the payment.

#### Google Pay

Google Wallet offers a simpler and more secure alternative to access all your essentials, such as payment cards, loyalty cards, concert tickets and more using your phone. The Google Pay API provides access to physical credit, debit, or prepaid cards that have been saved to Google. It allows you to accept payments in stores, apps, or on the web.

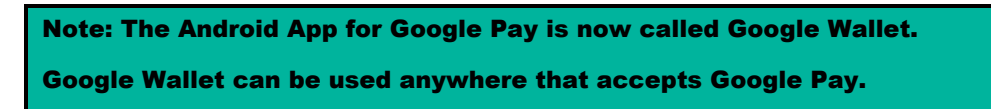

#### Adding a Card to Google Pay

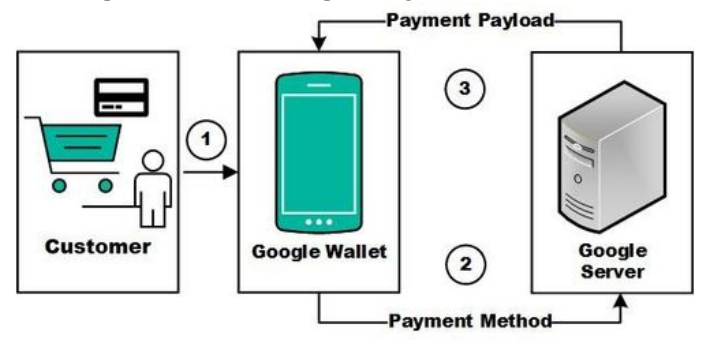

- 1. The customer creates a Google Wallet account and adds payment methods to the wallet.
- 2. The payment methods are stored in Google Servers. A list of payment methods is provided when the service is invoked.

1150 Sanctuary Parkway, Suite 300, Alpharetta, GA 30009 ©2023 Merchant eSolutions, Inc. All rights reserved. www.merchante.com

### **MERCHANTE**

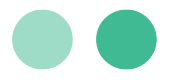

3. Google severs return payment payload when the payment method is used for a transaction. The payment payload is passed to MerchantE by the merchant for processing.

#### Making a Purchase using Google Pay

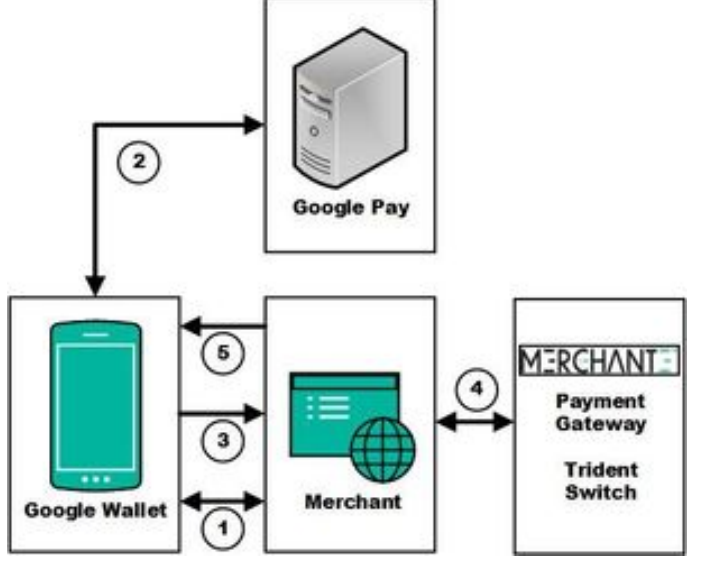

- 1. A customer checks out on the Merchant website and uses Google Pay as payment.
- 2. Google Pay is invoked and the available payment methods are provided. The encrypted payment payload and unencrypted details are provided.
- 3. The encrypted payment payload and transaction details are sent to the Merchant.
- 4. The payment payload is sent to MerchantE for decryption and processing. The transaction is executed and the results are sent to the Merchant.
- 5. The Merchant sends the transaction receipt to the customer.

#### Surcharging

| Surcharge                                                                                                    |                                                          |
|----------------------------------------------------------------------------------------------------|----------------------------------------------------------|
| Surcharge Enabled                                                                                                    |                                                          |
| YES                                                                                                    |                                                          |
| Surcharge Rate                                                                                                    |                                                          |
| 3.0                                                                                                    |                                                          |
| Surcharge Tax Rate                                                                                                    |                                                          |
| 4.56                                                                                                    |                                                          |
| Surcharge Notification Message                                                                                                    |                                                          |
| We impose a surcharge of 3% on the Transaction amount on ${\rm V}$ which is not greater than our cost of acceptance. We do not su | 'isa Credit Card products,<br>ırcharge Visa Debit cards. |
|                                                                                                    |                                                          |

## M3RCHANT3

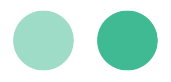

A payment card surcharge, also known as a checkout fee, is an additional percentage-based fee that a merchant adds to a transaction when a credit card is used for payment. You can add surcharges to credit card payments to offset the cost of processing the transaction. Surcharges are only valid for credit card transactions and cannot be applied to debit cards, prepaid cards, or ACH transactions.

As of April 2023, the maximum surcharge rate is 3%. This rate must be set in the MerchantE Business Portal.

#### Initiating Surcharges:

- The card brand must be notified 30 days in advance of beginning the surcharge. Consult the surcharge rules for each card brand accepted. On the registration forms, it is important that you list:
  - "MerchantE" as the "Acquirer/Payment Service Provider"
    - "Brand" as the "Type of Surcharge."
      - <u>Visa</u>
      - Mastercard
      - <u>Discover</u>
- Some states prohibit surcharging. Consult your legal counsel to ensure that you are in compliance with relevant state laws. The table shows states and US territories where surcharging is prohibited or prohibited but unenforceable due to pending litigation (October 2022).

| Surcharge Prohibited | Pending Litigation |
|----------------------|--------------------|
| Connecticut (CT)     | California (CA)    |
| Massachusetts (MA)   | Kansas (KS)        |
| Puerto Rico (PR)     | Maine (ME)         |
|                      | New York (NY)      |
|                      | Oklahoma (OK)      |
|                      | Texas (TX)         |

#### **Custom Amount**

The **Custom Amount** setting controls whether the customer will be able to enter an amount for the transaction or if the amount will be populated and locked by the merchant.

- When this feature is enabled, the merchant is giving the customer the ability to enter their payment amount.
- When the feature is disabled, the merchant is specifying the payment amount.

Caution: When this feature is ON, the payment amount entered must be the total amount. Hosted Payments processes the exact amount entered in the field. It will not add shipping charges, taxes, or any other incremental fees.

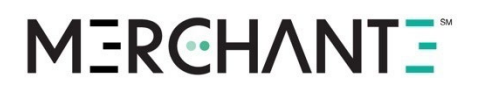

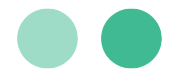

#### Recurring Payments

The **Recurring Payment** setting enables you to offer your customers the option to set up recurring payments. When this feature is enabled, you can establish whether your customers can select their preferred frequency, or you can limit the frequency options to only one (or a limited section of frequencies). Select one or more of the boxes to enable: weekly, bi-weekly, and monthly.

Applying Custom Amount and Recurring Payments in Combination

With the combination of Custom Amount and Recurring Payments, you can structure your payments option to meet your business needs. The following table illustrates the various combinations between the two payment options:

|            | Payment Op           | otions           | Outcome by Customer Type                                                    |                                                                                                    |  |  |
|------------|----------------------|------------------|-----------------------------------------------------------------------------|----------------------------------------------------------------------------------------------------|--|--|
|            | Recurring<br>Payment | Custom<br>Amount | Guest                                                                       | Account Holder                                                                                                    |  |  |
| Scenario 1 | ON                   | ON               | Can make a one-time payment for any amount.                                 | Can make a one-time payment<br>for any amount <b>OR</b> set up a<br>recurring payment for any<br>amount.                                                       |  |  |
| Scenario 2 | ON                   | OFF              | Can make a one-time<br>payment for the amount<br>specified by the merchant. | Can make a one-time payment<br>for amount specified by the<br>merchant <b>OR</b> set up a<br>recurring payment for the<br>amount specified by the<br>merchant. |  |  |
| Scenario 3 | OFF                  | ON               | Can make a one-time payment for any amount.                                 |                                                                                                    |  |  |
| Scenario 4 | OFF                  | OFF              | Can make a one-time payment for an amount specified by the merchant.        |                                                                                                    |  |  |

#### Manage URLs

The **Manage URLs** section allows you to manage the various URLs needed to make your payment page fully functional.

| Manage ORLS                       |   |
|-----------------------------------|---|
| Payment Page URL                  | 0 |
| https://dribbble.com/stories4ab-? |   |
| Redirect URL                      | 0 |
| https://dribbble.com/stories4ab-2 |   |

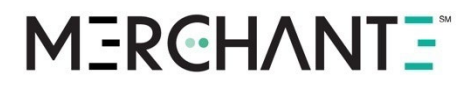

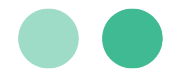

#### **Payment Page URL**

The Payment Page URL will redirect your customer from your website to the Hosted Payment Page. Additional details on how to utilize this URL can be found in the <u>Hosted Payments</u> <u>Implementation</u> section.

#### **Redirect URL**

The Redirect URL is intended to redirect your customer back to your website. Upon successful checkout, your customer will have the option to be redirected to the URL specified in this field.

Caution: It is strongly recommended to specify this address so that customers can navigate back to your website upon completing checkout.

#### Advanced URLs Management

For most Hosted Payments integrations, the process stops after the customer submits their payment. However, there are some merchants who need additional information feed into their back-end systems. The settings in this section are optional and are intended for those who need advance integrations into the Hosted Payment Product. Additional details about how to utilize this section can be found in the <u>Hosted Payments Implementation</u> section.

#### Site Customization

The **HPP Customization** tab is the area where you can modify the look the of the Hosted Payments page that your customer sees to best reflect your brand. You can select a theme color, upload a logo, and add links to your company's Terms of Service and Policy.

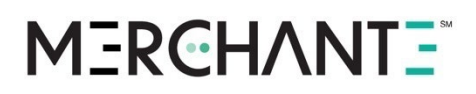

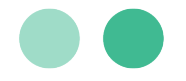

| Hosted Pay                 | ments Page                   |                                                            |
|----------------------------|------------------------------|------------------------------------------------------------|
| Transaction History        | HPP Customization            | Settings & Configuration                                   |
| Background C               | olor                         |                                                            |
| #00aeef45                  | ō                            |                                                            |
| Company Log                | o                            |                                                            |
|                            |                              | Upload Files                                               |
|                            |                              | Accepted formats include PNG or JPG.<br>265KB maximum size |
| Footer                     |                              |                                                            |
| Preview                    |                              |                                                            |
| © 2020 MESP. All right     | s reserved. Terms of Service | and Privacy Policy                                         |
| Terms of Service           |                              |                                                            |
| https://your-websi         | te.com/link-to-your-tern     | ns-and-conditions.html                                     |
| Provide a link to your ter | ms of service.               |                                                            |
| Privacy Policy             |                              |                                                            |
| https://your-websi         | te.com/link-to-your-priv     | acy-policy.html                                            |
| Provide a link to your pri | vacy policy.                 |                                                            |
| Theme Color                |                              |                                                            |
| #00AEEF                    |                              |                                                            |
| Publis                     | h Changes                    |                                                            |

#### **Background Color**

The background color dictates the color of the background on the checkout related screens. You can select a theme color by picking a color box or you can enter the hex code. The color box allows you to modify the color and the opacity of the background.

#### Company Logo

You can upload your logo by clicking on the Upload Logo Files button. Your image must be PNG, JPG, or GIF format. The file size cannot exceed 265KB.

Note: The actual image size is limited to 200 by 65 pixels. It is strongly recommended to have a company logo specified so that customers have the certainty they are still within your company's checkout system.

#### Footer

The footer will appear at the bottom of your payment page. It will display your company name and all rights reserved. Additionally, you can upload your Terms of Service Policy and your Privacy Policy to your payment page. When one or both links are provided, we add the links to the footer.

1150 Sanctuary Parkway, Suite 300, Alpharetta, GA 30009 ©2023 Merchant eSolutions, Inc. All rights reserved. <u>www.merchante.com</u>

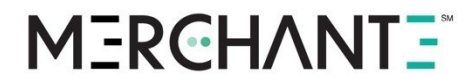

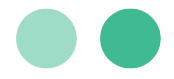

#### Theme Color

The theme color controls, links, transaction amount, buttons, and user icon of the payment page and the customer dashboard. You can select a theme color by picking a color box or you can enter the hex code.

### **Transaction History**

On the **Transaction History** tab of the merchant dashboard, you can search for transaction(s), resend receipts, submit refunds or voids, and reset customer's accounts. When you click on the tab, the page will display a list of your most recent transactions.

| н   | osted Payments Page                  |                                          |            |                                   |                     |             |                 |            |           |           |          | Sign Dut \varTheta |
|-----|--------------------------------------|------------------------------------------|------------|-----------------------------------|---------------------|-------------|-----------------|------------|-----------|-----------|----------|--------------------|
| Tra | nsaction History HPP Customization 3 | Settings & Configuration User Management |            |                                   |                     |             |                 |            |           |           |          |                    |
|     | Transaction History                  |                                          |            |                                   |                     |             |                 |            |           |           |          |                    |
|     | Transaction ID                       | Start Date                               | End Date   |                                   | Cand/Account Number |             | Email Address   |            |           |           |          |                    |
|     | 1234567                              | 02/19/2021                               | 02/19/2021 |                                   | 4567                |             | bob @dianey.com |            |           | earch     | Clear    |                    |
|     | Customer Name 💠                      | Email                                    |            | Transaction ID $\ \ \diamondsuit$ |                     | Payment M   | fethod 🗘        | Date \$    | Туре Ф    | Result \$ | Amount 💠 | Actions            |
|     | Rogin Peter                          | carlashtray@gmail.com                    |            | c10868cc19704c67b18308c31c29      | 1211                | VI54        | 8               | 02/13/2021 | Refund    | Void      | \$1.00   |                    |
|     | Rogin Peter                          | carlashtray@gmail.com                    |            | a8cd3a5aec433c4a82d1eb1714d3      | lagis               | VISA ROS    | 8               | 02/13/2021 | Recurring | Approved  | \$1.00   |                    |
|     | Roglin Pater                         | carlashtray@gmail.com                    |            | 92d67011D4404ece95a911d69f5f3     | 520                 | V25A        | 8               | 11/24/2020 | Refund    | Void      | \$1.00   |                    |
|     | Rogin Pater                          | carlaihtnay@gmal.com                     |            | Osc5cd81c27a3838b56s2168b212      | 1106                | V254        | 8               | 11/24/2020 | Recurring | Approved  | \$1.00   |                    |
|     | LName Plame                          | aðb.com                                  |            | 0.s7a29233134309x9adb6ed6773a     | 940                 | VI54        | 8               | 10/08/2020 | Sale      | Declined  | \$500.00 |                    |
|     | LName RName                          | edwin941000126202000000298mailinator.com |            | e8d7e844d36d4ae28c1bf772b8f9      | 200                 | <b>S</b> 01 | 6               | 08/03/2020 | Refund    | Credit    | \$1.00   |                    |
|     | LName RName                          | a@b.com                                  |            | 060452526429435942295743342       | ad52                | V25A        | 8               | 07/21/2020 | Refund    | Void      | \$5.00   |                    |
|     | LName PName                          | a@b.com                                  |            | eb4eb1d44bb33de38796a222c39       | 2064                | VII.4       | 8               | 07/21/2020 | Sale      | Approved  | \$5.00   |                    |
|     | LName PName                          | a@b.com                                  |            | 73198428db1736cfb1143905/5efe     | ecil                | VISA        | 8               | 07/20/2020 | Sale      | Declined  | \$30.00  |                    |
|     | LName FName                          | a@0.com                                  |            | a6207689614e4007974e7a15b45c      | 7601                | V25A        | 0               | 07/20/2020 | Refund    | Void      | \$25.00  |                    |
|     | LName PName                          | #96.com                                  |            | db6bb45b1493ecbb491299aa13e       | 3244                | V254        | 8               | 07/23/2020 | Sale      | Approved  | \$25.00  |                    |
|     | LName PName                          | aðb.com                                  |            | 1047208137184206a0a59d3e233d      | 4279                | VI54        | 8               | 07/20/2020 | Refund    | Void      | \$20.00  |                    |
|     | LName FName                          | a <b>0</b> 0.com                         |            | 58435770aa39304897d0etc5385ee     | ntr                 | VISAEOSI    | 8               | 07/20/2020 | Sale      | Approved  | \$20.00  |                    |

Each transaction is listed with:

- Customer Name
- Email Address
- Transaction ID
- Payment Method
- Date
- Result
- Transaction Amount
- Actions (a link to actions available)

You can sort any of these columns except for the email address. It is important to note here that sorting by Payment Method sorts by the entire card or account number, but the page only displays the last four digits for security purposes. When performing a search on this value, you should enter the last four digits of the card or account number. When you click on the Actions

1150 Sanctuary Parkway, Suite 300, Alpharetta, GA 30009 ©2023 Merchant eSolutions, Inc. All rights reserved. www.merchante.com

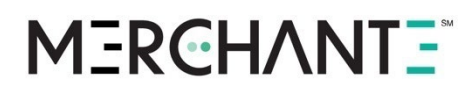

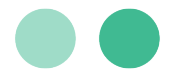

link, a drop-down menu will appear, displaying a range of actions you can select for that transaction:

| Menu Option    | Function                                                                                            |
|----------------|----------------------------------------------------------------------------------------------------|
| Resend Receipt | The receipt for the selected transaction will be sent to the email address entered during checkout. |
| Refund Payment | A refund for the selected transaction will be initiated.                                            |

#### User Management

On the User Management tab of the merchant dashboard, you can perform some basic troubleshooting on your users' accounts as well as see the activation status of users registered to your Hosted Payments page. Users can be in one of three states:

- Active Customer has completed the registration for HPP.
- Pending Customer has begun the registration process but has not confirmed via email.
- Inactive Customer has not logged into HPP recently.

| Hosted Payments Pa                | ge                                            |            |         | Sign Out 😝 |
|-----------------------------------|-----------------------------------------------|------------|---------|------------|
| Transaction History HPP Customiza | tion Settings & Configuration User Management |            |         |            |
|                                   |                                               |            |         |            |
| User Management                   |                                               |            |         |            |
| Email Address                     |                                               |            |         |            |
| janiscrooner@gmail.com            | Search Clear                                  |            |         |            |
|                                   |                                               |            |         |            |
| Name                              | Email                                         | Date added | Status  | Actions    |
| Janis Crooner                     | janisovoner@gmail.com                         | 02-19-2021 | Pending |            |
|                                   |                                               |            |         |            |

Customers that haven't been actively using HPP and have become inactive can be reactivated using the **Actions** column.

### **Reporting Portal**

The MerchantE Reporting Portal is provided to every merchant using ME Hosted Payments. The website address and login credentials are identical to regular Hosted Payments and are provided upon completion of the merchant application process.

The Reporting Portal adds the following functionality to ME Hosted Payments:

- **Exception processing.** The Reporting Portal offers a wider variety of transaction types. In addition to a sale, merchants can process Pre-Authorizations, Refunds, Voids, and Offline transactions.
- View Unsettled Transactions. Merchants can view in real time, transactions which have been processed since the last batch close.

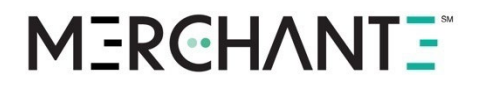

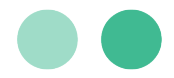

• View Rejected Transactions. Like Unsettled Transactions, merchants can view rejected or declined transactions, including a description of why the transaction failed.

The administrative section allows for customization of settings such as:

- Modification of the batch close time.
- Settings to decline transactions with certain Address Verification results, such as a "no ZIP match" even if the request receives an authorization code.
- Settings to decline transactions with certain Card Security Code results, such as "P" for not processed even if the request receives an authorization code.

### **Payment Page**

MerchantE's Hosted Payments will guide your customers through the checkout process to ensure their experience is as simple as possible. When your customer is redirected to your payment page, your customer will have the option to checkout as a guest, create a payment account, or he/she can log in to make a payment. This experience has been designed to be mobile responsive to accommodate a wide variety of devices that a user could potentially be using for checkout.

The checkout experience between guest checkout and a payment account holder checkout is slightly different. Customers that use the **Checkout as Guest** option have a limited view of Hosted Payments. They will have neither the ability to store the card for future use nor set recurring payments. These features are only available for account holders. Additionally, an account holder gains access to the Customer Dashboard, which allows the account holder to manage their payments.

From the login page of the Payment Page, customers can sign in, check out as a guest, or create an account.

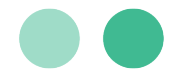

### **Guest Checkout**

### Navigate: Merchant Website $\rightarrow$ Check Out $\rightarrow$ MerchantE Hosted Payments Page $\rightarrow$ Guest Checkout

When customers choose to check out as a guest, they will not be able to store their card for future payments nor will they have the ability to set recurring payments.

1. The customer clicks **Guest Checkout** from the Host Payments login page. The following page is displayed.

Discover/VISA/Mastercard/AMEX

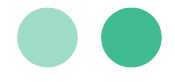

|                 | <b>*5000</b>        |             |
|-----------------|---------------------|-------------|
|                 | \$500.0             | )           |
|                 | Enter Amo           | unt         |
| Add credit/d    | lebit card.         |             |
|                 |                     |             |
| Card Number     |                     |             |
| 411111111111111 |                     |             |
| Expiration MMYY |                     | CVV/CVC/CID |
| 1122            |                     | 111         |
| (               | Continue to Billing | Details >   |
|                 |                     |             |
|                 |                     |             |
|                 |                     |             |

- 2. The customer types the following payment information:
  - Amount of the payment
  - The card number
  - Expiration date in MMYY format
  - The CVV/CVC/CID for the card

The customer then clicks **Continue to Billing Details** and the following screen is displayed.

|                | e-SOLUTIONS<br>a CHO company | Your Account |
|----------------|------------------------------|--------------|
|                | \$5.00<br>Amount             |              |
| Add Billing    | g Details                    |              |
| First Name     | Last Name                    |              |
| guest cc       | user                         |              |
| Email Address  |                              |              |
| testuser@g.com |                              |              |
| Street Address |                              |              |
| 123 street     |                              |              |
| City           | State                        |              |
| alpharetta     | Georgia                      | ~            |
|                |                              |              |
| Zip Code       | Country                      |              |

1150 Sanctuary Parkway, Suite 300, Alpharetta, GA 30009 ©2023 Merchant eSolutions, Inc. All rights reserved. www.merchante.com

### **MERCHANTE**

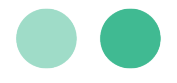

- 3. The customer provides the following billing details:
  - First and Last Name
  - Email address
  - Streets address
  - City, State, ZIP code, and Country

The customer then clicks **Continue to Checkout** and the following screen is displayed.

|                      | MERCHANT<br>e-SOLUTIONS<br>a GHE company | Your Account  |
|----------------------|------------------------------------------|---------------|
|                      | \$5.00                                   |               |
| Total Amount         |                                          |               |
| Confirm your payment |                                          |               |
| Payment Summary      |                                          |               |
| Name                 | guest co                                 | cuser         |
| Payment Plan         | One-Tir                                  | ne Payment    |
| Amount               | \$5.00                                   |               |
| Card Number          | VISA 41                                  | 8908xxxxx1656 |
| I'm not a robot      | reCAPTCHA<br>Privacy-Terms               |               |
|                      |                                          |               |

 The customer is able review the **Payment Summary** before submitting the payment. The customer must successfully complete the reCAPTCHA challenge before the can click **Confirm Order**.

They will then see the **Payment Confirmation**:

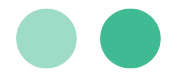

| Payment Co                                  | offirmation                                |
|---------------------------------------------|--------------------------------------------|
| Payment Co                                  | nfirmation<br>Thanks for shopping with us. |
|                                             | . Thanks for shopping with us.             |
| Confirmation #5002.<br>An email invoice has | been sent to testuser@g.com.               |
| Merchant Information                        |                                            |
| Name                                        | Your DBA                                   |
| City & State                                | SPOKANE, WA                                |
| Zip Code                                    | 992122721                                  |
| Phone Number                                | (509) 232-5651                             |
| Transaction Information                     |                                            |
| Date & Time                                 | 23/04/20 17:31:48                          |
| Payment Plan                                | One-Time Payment                           |
| Amount                                      | \$5.00                                     |
| Currency Code                               | USD                                        |
| Approval Code                               | T7340H                                     |
| Card Information                            |                                            |
| Card Number                                 | <b>VISA</b> 418908xxxxxx1656               |
| Billing Address                             | 123 street                                 |
| Zip Code                                    | 12345                                      |
|                                             | Exit                                       |

5. The customer can review the confirmation that the payment has been successfully submitted. This screen specifies where the email invoice has been sent. Customers can click **Exit** once they are done reviewing this page.

#### Making Payments Using Apple Pay as a Guest

Navigate: Merchant Website  $\rightarrow$  Check Out  $\rightarrow$  MerchantE Hosted Payments Page  $\rightarrow$  Apple Pay  $\rightarrow$  Guest Checkout

1. On your website, select goods or services and check out to open the **Hosted Payments Page**. Click the **Guest Checkout** button.

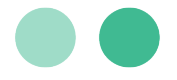

| Sign In            |                  |  |
|--------------------|------------------|--|
| Email Address      |                  |  |
| a@b.com            |                  |  |
| Password           |                  |  |
| Password           |                  |  |
| Forgot password?   |                  |  |
|                    | B Member Sign In |  |
|                    | Guest Checkout   |  |
| Don't have an acco | unt? Sign Up!    |  |

2. Click **Continue with Apple Pay**. The **Payment Sheet** appears.

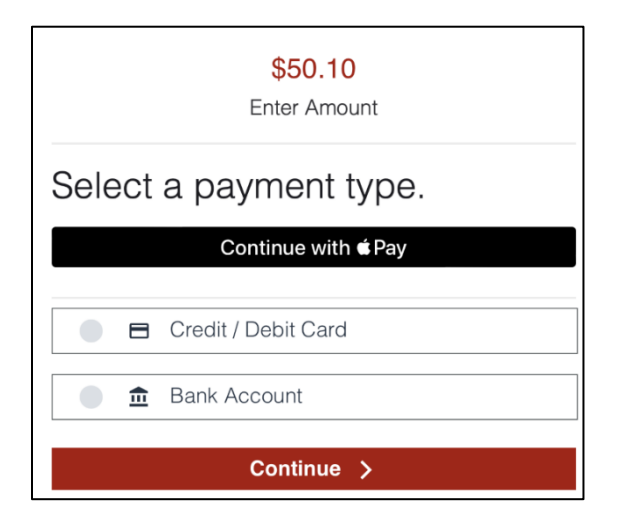

3. Choose the Billing Card and Address for the payment.

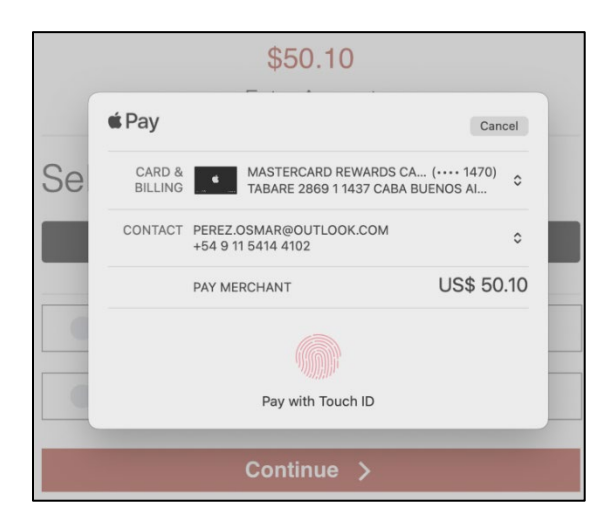

4. Confirm the payment on the listed device. The **Payment Confirmation** will display that the payment has been made.

1150 Sanctuary Parkway, Suite 300, Alpharetta, GA 30009 ©2023 Merchant eSolutions, Inc. All rights reserved. <u>www.merchante.com</u>

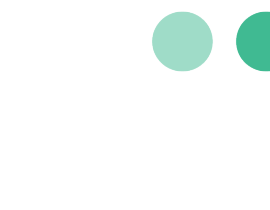

| Payment Confir                                                                  | mation                                                                                                    |  |
|---------------------------------------------------------------------------------|----------------------------------------------------------------------------------------------------|--|
| Transaction Id: 291d6501<br>Thank you for your payme<br>perez.osmar@outlook.cor | ction Id: 291d65017610327f8a6b1e48110f3d17<br>you for your payment. An email invoice has been sent to<br>psmar@outlook.com. |  |
| Merchant Information                                                            |                                                                                                    |  |
| Name                                                                            | MATT G TEST ACCOUNT                                                                                                    |  |
| City & State                                                                    | SPOKANE, WA                                                                                                    |  |
| Zip Code                                                                        | 99212                                                                                                    |  |
| Phone Number                                                                    | (509) 232-5610                                                                                                    |  |
| Transaction Information                                                         |                                                                                                    |  |
| Date & Time                                                                     | 10/18/22 3:37:13 PM EDT                                                                                                    |  |
| Payment Plan                                                                    | One-Time Payment                                                                                                    |  |
| Amount                                                                          | \$50.10                                                                                                    |  |
| Currency Code                                                                   | USD                                                                                                    |  |
| Approval Code                                                                   | T40143                                                                                                    |  |
| Digital Wallet Information                                                      |                                                                                                    |  |
| <b>€</b> Pay                                                                    | Paid with Apple Pay                                                                                                    |  |
|                                                                                 | Exit                                                                                                    |  |

### Creating an Account

Navigate: Merchant Website  $\rightarrow$  Check Out  $\rightarrow$  MerchantE Hosted Payments Page Customers that create an account can log in on subsequent payments and set up recurring payments.

1. From the Hosted Payments sign in page, the customer clicks Sign Up! The Create Account screen is displayed.

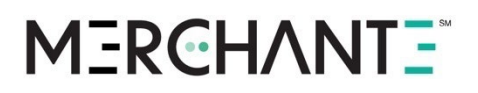

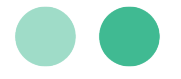

| First Name                   | Last Name       |  |
|------------------------------|-----------------|--|
| Enter First Name             | Enter Last Name |  |
| Email Address                |                 |  |
| user@emailaddy.com           |                 |  |
| Password                     |                 |  |
| Enter password               |                 |  |
| Confirm Password             |                 |  |
| Enter password               |                 |  |
| Accept terms and conditions. |                 |  |
|                              | Save & Continue |  |

- 2. On the **Create Account** screen, the customer must then:
  - Type their **First** and **Last Name**.
  - Type their Email address.
  - Type their **Password**.
  - Confirm their **Password**.
  - Click the check box to Accept terms and conditions.
  - Click the **Save & Continue** button.

The following screen is displayed.

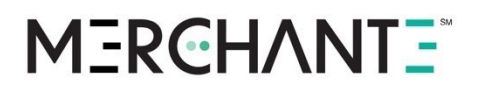

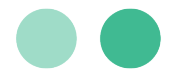

| Security C               | luestions                                            |
|--------------------------|------------------------------------------------------|
| Choose your sec<br>below | urity questions and provide your answers in the form |
| Question                 |                                                      |
|                          | ×                                                    |
| Answer                   |                                                      |
| Placeholder              |                                                      |
| Question                 |                                                      |
|                          | ×                                                    |
| Answer                   |                                                      |
| Placeholder              |                                                      |
| Question                 |                                                      |
|                          | × ×                                                  |
| Answer                   |                                                      |
| Placeholder              |                                                      |
|                          | Persister                                            |

 The customer then selects three security questions and provides the answers for future use in case they forget their password. They must select three different security questions. After selecting the questions, the customer clicks Register and the following confirmation screen is displayed:

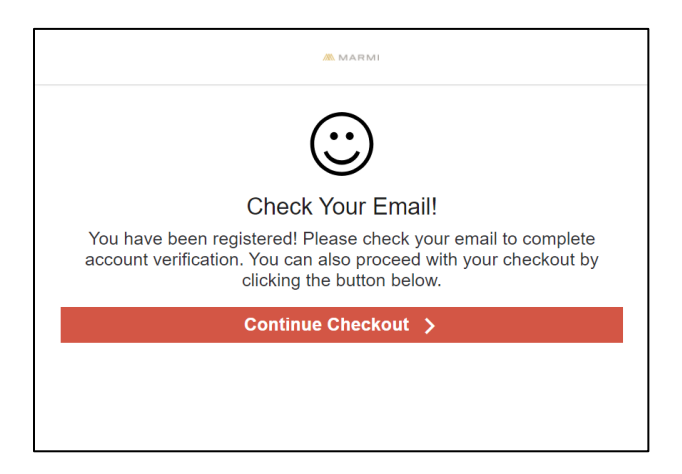

- 4. A confirmation email will be sent to the email address that the customer used for registration. The customer has two options available:
  - The customer can click the unique link within the confirmation email to verify their account.
  - The customer can click the **Continue Checkout** button to go the payment information screens.

### MERCHANT =

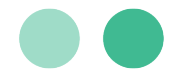

5. If the customer has opted to continue submitting their payment, the customer types the amount to be paid and selects **New Credit/Debit Card** since there is not card on file. The customer clicks **Continue** and the following screen is displayed.

| iscover/VISA/Mastercard/AMEX        |
|-------------------------------------|
| Twenty & Oak                        |
| \$225.00<br>Amount                  |
| Add credit/debit card.              |
| Card Number VISA Card Number 800000 |
| Expiration MMYY CVV/CVC/CID  1221   |
| Save card for future use            |
| Continue >                          |
|                                     |
|                                     |
|                                     |
|                                     |

- 6. The customer types the following payment information:
  - **Amount** of the payment
  - The card number
  - Expiration date in MMYY format
  - The CVV/CVC/CID for the card.
  - The customer then clicks **Continue to Billing Details** and the following screen is displayed.

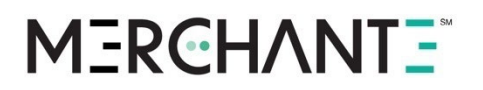

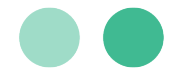

|                  | \$500.00<br>Enter Amount |   |
|------------------|--------------------------|---|
| Add billing de   | tails                    |   |
| First Name       | Last Name                |   |
| Fname            | Lname                    |   |
| Email Address    |                          |   |
| myname@email.com |                          |   |
| Street Address   |                          |   |
| 123 Main St      |                          |   |
| City             | State                    |   |
| Atlanta          | Georgia                  | ~ |
| Zip Code         | Country                  |   |
| 30301            | UNITED STATES            | ~ |
|                  |                          |   |

- 7. The customer provides the following billing details:
  - First and Last Name
  - Email address
  - Streets address
  - City, State, ZIP code, and Country

The customer then clicks **Continue to Checkout** and the following screen is displayed.

Traditional Payment Confirmation

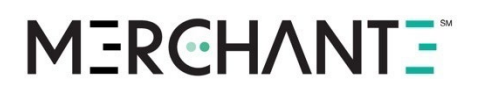

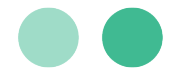

|                 | \$500.00                    |
|-----------------|-----------------------------|
| Total Annount   |                             |
| Confirm your    | payment                     |
| Payment Summary |                             |
| Name            | Fname Lname                 |
| Payment Plan    | One-Time Payment            |
| Amount          | \$500.00                    |
| Card Number     | VISA XXXXXXXXXXXXXXXXXX1111 |
| Time Zone       | Choose a Timezone 🗸         |

8. The customer is able review the **Payment Summary** before submitting the payment. The customer must successfully complete the reCAPTCHA challenge before the can click **Confirm Order**.

They will then see the **Payment Confirmation**:

## M3RCHANT3

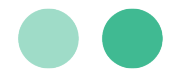

|                         | MERCHANT<br>e-SOLUTIONS<br>a GRIC company | Your Account                    |
|-------------------------|-------------------------------------------|---------------------------------|
|                         |                                           |                                 |
| Deverse out Co          |                                           |                                 |
| Payment Co              | nfirmatio                                 | n<br>                           |
| An email invoice has    | been sent to te                           | pping with us.<br>stuser@g.com. |
| Merchant Information    |                                           |                                 |
| Name                    | Your DBA                                  | L.                              |
| City & State            | SPOKAN                                    | E, WA                           |
| Zip Code                | 99212272                                  | 21                              |
| Phone Number            | (509) 232                                 | -5651                           |
| Transaction Information |                                           |                                 |
| Date & Time             | 23/04/2                                   | 20 17:31:48                     |
| Payment Plan            | One-Ti                                    | me Payment                      |
| Amount                  | \$5.00                                    |                                 |
| Currency Code           | USD                                       |                                 |
| Approval Code           | T7340F                                    | 4                               |
| Card Information        |                                           |                                 |
| Card Number             | VISA 4                                    | 18908xxxxxx1656                 |
| Billing Address         | 123 stre                                  | eet                             |
| Zip Code                | 12345                                     |                                 |
|                         | Exit                                      |                                 |

9. The customer can review the confirmation that the payment has been successfully submitted. This screen specifies where the email invoice has been sent. Customers can click **Exit** once they are done reviewing this page.

#### Account Holder Adding an ACH Account

Navigate: Merchant Website  $\rightarrow$  Check Out  $\rightarrow$  MerchantE Hosted Payments Page  $\rightarrow$  Member Sign in

1. On the Hosted Payments sign in page, the customer enters their **Email Address** and **Password**. The customer clicks **Member Sign In** and the following page is displayed.

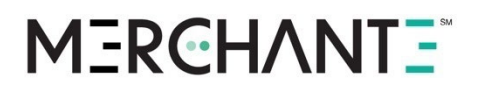

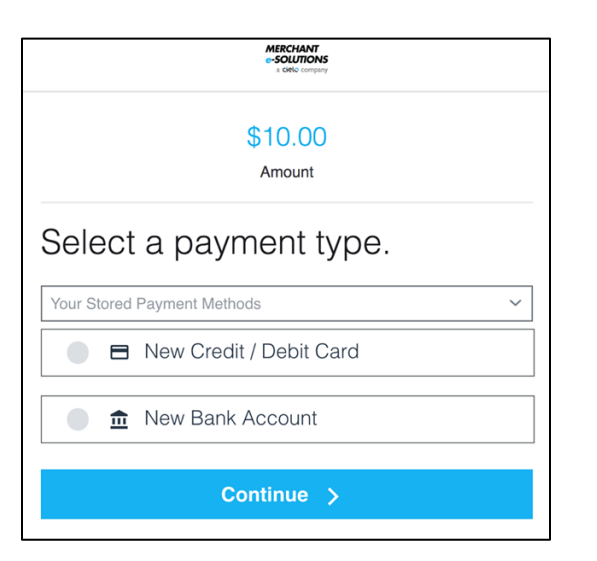

2. The customer types the amount to be paid and selects **New Bank Account**. The customer clicks **Continue**. The **Add Billing Details** screen is displayed.

| MERCHANT<br>e-SOLUTIONS<br>a Orde company                                    |                        |      |  |
|------------------------------------------------------------------------------|------------------------|------|--|
|                                                                              | \$10.00<br>Amount      |      |  |
| Add Billing                                                                  | Details                |      |  |
| First Name                                                                   | Last Name              |      |  |
|                                                                              |                        | user |  |
| RegACH                                                                       | user                   |      |  |
| RegACH<br>Street Address<br>123 Rd<br>City                                   | State                  |      |  |
| RegACH Street Address 123 Rd City atl                                        | State Colorado         | ~    |  |
| RegACH       Street Address       123 Rd       City       atl       Zip Code | State Colorado Country | ~    |  |

- 3. The customer provides the following information:
  - First and Last Name
  - Street Address
  - City, State, ZIP code, and Country

The customer then clicks **Continue to Checkout** and the following screen is displayed.

1150 Sanctuary Parkway, Suite 300, Alpharetta, GA 30009 ©2023 Merchant eSolutions, Inc. All rights reserved. www.merchante.com

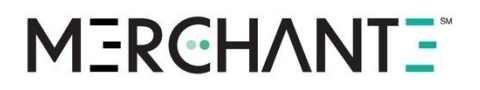

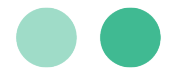

| MERCHANT<br>e-SOURIONS<br>4 Offic company |
|-------------------------------------------|
| \$10.00                                   |
| Amount                                    |
| Add bank account                          |
| Personal Checking ~                       |
| Routing Number                            |
| 011000028                                 |
| Account Number                            |
| 11111111111111                            |
| Confirm Account Number                    |
| 11111111111111                            |
| Save info for future use                  |
| Continue To Billing Details >             |

- 4. The customer:
  - Selects the Account Type from the dropdown list.
  - Types the Routing Number.
  - Types the Account Number.
  - Confirms the account number by typing it again.
  - Clicks **Save info for future use** if they wish to save their ACH information to their account.

The customer then clicks **Continue to Billing Details** and the following screen is displayed.

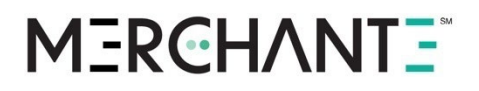

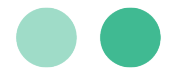

| MERCHANT<br>SOUTIONS<br># GBL Company |                           |  |
|---------------------------------------|---------------------------|--|
|                                       | \$10.00<br>Total Amount   |  |
| Confirm you                           | ur payment                |  |
| Payment Summary                       |                           |  |
| Name                                  | RegACH user               |  |
| Payment Plan                          | One-Time Payment          |  |
| Amount                                | \$10.00                   |  |
| Routing Number                        | xxxxx0028                 |  |
| Account Number                        |                           |  |
| I'm not a robot                       | reCAPTOLA<br>Prisay-Terns |  |
| Co                                    | onfirm Order 🔉            |  |

- The customer is able review the **Payment Summary** before submitting the payment. The customer must successfully complete the reCAPTCHA challenge before clicking **Confirm** Order. They will then see the **Payment Confirmation** page.
- 6. The customer can review the confirmation that the payment has been successfully submitted. This screen specifies where the email invoice has been sent. Customers can click **Exit** once they are done reviewing this page.

### Account Holder Checkout

Subsequent visits to the Host Payment page allow Account Holders to quickly submit payments. Navigate: Merchant Website  $\rightarrow$  Check Out  $\rightarrow$  MerchantE Hosted Payments Page  $\rightarrow$  Member Sign in

1. On the Hosted Payments sign in page, the customer enters their **Email Address** and **Password**. The customer clicks **Member Sign In** and the following page is displayed.

## MERCHANT =

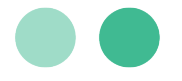

| MERCHANT<br>-SOLUTIONS<br>- UM/c Immuny |   |  |  |
|-----------------------------------------|---|--|--|
| \$5.00                                  |   |  |  |
| Enter Amount                            |   |  |  |
| Select a payment type.                  |   |  |  |
| Your Stored Payment Methods             | ~ |  |  |
| New Credit / Debit Card                 |   |  |  |
| Continue >                              |   |  |  |

2. The customer types the amount they wish to pay and selects their desired payment method from the dropdown list. The customer clicks **Continue** and the following screen is displayed.

|                   | MERCHANT<br>-SOLUTIONS<br>LOBO Company | Your Account  |
|-------------------|----------------------------------------|---------------|
|                   | \$5.00                                 |               |
|                   | Total Amount                           |               |
| Confirm yo        | our payme                              | nt            |
| Payment Summary   |                                        |               |
| Name              | guest co                               | cuser         |
| Payment Plan      | One-Tin                                | ne Payment    |
| Amount            | \$5.00                                 |               |
| Card Number       | <b>VISA</b> 41                         | 8908xxxxx1656 |
| 🗸 I'm not a robot | reCAPTCHA<br>Privacy - Terms           |               |
| c                 | Confirm Order 🖒                        |               |

 The customer is able review the **Payment Summary** before submitting the payment. The customer must successfully complete the reCAPTCHA challenge before the can click **Confirm Order**.

They will then see the **Payment Confirmation** page:

## M3RCHANT3

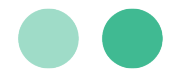

| Payment Con<br>Confirmation #5002. T<br>An email invoice has be<br>Merchant Information<br>Name<br>City & State<br>Zip Code<br>Phone Number<br>Transaction Information<br>Date & Time | firmation<br>Thanks for shopping with us.<br>een sent to testuser@g.com. |
|----------------------------------------------------------------------------------------------------|--------------------------------------------------------------------------|
| Payment Con<br>Confirmation #5002. T<br>An email invoice has be<br>Merchant Information<br>Name<br>City & State<br>Zip Code<br>Phone Number<br>Transaction Information<br>Date & Time | firmation<br>Thanks for shopping with us.<br>een sent to testuser@g.com. |
| Confirmation #5002. T<br>An email invoice has be<br>Merchant Information<br>Name<br>City & State<br>Zip Code<br>Phone Number<br>Transaction Information<br>Date & Time                | Inrmation<br>Thanks for shopping with us.<br>een sent to testuser@g.com. |
| Confirmation #5002. T<br>An email invoice has be<br>Merchant Information<br>Name<br>City & State<br>Zip Code<br>Phone Number<br>Transaction Information<br>Date & Time                | Thanks for shopping with us.<br>een sent to testuser@g.com.              |
| Merchant Information<br>Name<br>City & State<br>Zip Code<br>Phone Number<br>Transaction Information<br>Date & Time                                                                    |                                                                          |
| Name<br>City & State<br>Zip Code<br>Phone Number<br>Transaction Information<br>Date & Time                                                                                            |                                                                          |
| City & State<br>Zip Code<br>Phone Number<br>Transaction Information<br>Date & Time                                                                                                    | Your DBA                                                                 |
| Zip Code<br>Phone Number<br>Transaction Information<br>Date & Time                                                                                                    | SPOKANE, WA                                                              |
| Phone Number<br>Transaction Information<br>Date & Time                                                                                                    | 992122721                                                                |
| Transaction Information<br>Date & Time                                                                                                    | (509) 232-5651                                                           |
| Date & Time                                                                                                    |                                                                          |
|                                                                                                    | 23/04/20 17:31:48                                                        |
| Payment Plan                                                                                                    | One-Time Payment                                                         |
| Amount                                                                                                    | \$5.00                                                                   |
| Currency Code                                                                                                    | USD                                                                      |
| Approval Code                                                                                                    | Т7340Н                                                                   |
| Card Information                                                                                                    |                                                                          |
| Card Number                                                                                                    | <b>VISA</b> 418908xxxxx165                                               |
| Billing Address                                                                                                    | 123 street                                                               |
| Zip Code                                                                                                    | 12345                                                                    |
|                                                                                                    | Evit                                                                     |

4. The customer can review the confirmation that the payment has been successfully submitted. This screen specifies where the email invoice has been sent. Customers can click **Exit** once they are done reviewing this page.

#### Making Payments Using Apple Pay as a Member

### Navigate: Merchant Website $\rightarrow$ Check Out $\rightarrow$ MerchantE Hosted Payments Page $\rightarrow$ Member Sign In

1. On your website, select goods or services and check out to open the **Hosted Payments Page**. Click the **Member Sign In** button.

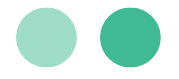

| Sign In            |                  |
|--------------------|------------------|
| Email Address      |                  |
| a@b.com            |                  |
| Password           |                  |
| Password           |                  |
| Forgot password?   |                  |
|                    | B Member Sign In |
|                    | Guest Checkout   |
| Don't have an acco | unt? Sign Up!    |

Select Apple Pay and click Continue. The Payment Sheet appears.

| \$45.99                       |  |  |  |
|-------------------------------|--|--|--|
| Enter Amount                  |  |  |  |
| Select a payment type.        |  |  |  |
| Your Stored Payment Methods ~ |  |  |  |
| New Credit / Debit Card       |  |  |  |
| • Dew Bank Account            |  |  |  |
| •Pay                          |  |  |  |
| Continue >                    |  |  |  |

2. Select a payment plan and click **Continue with Apple Pay**.

## **MERCHANTE**

|                            | \$45.99                                |  |  |  |
|----------------------------|----------------------------------------|--|--|--|
| Enter Amount               |                                        |  |  |  |
| Select a payment plan.     |                                        |  |  |  |
|                            | One-Time Amount<br>Pay \$45.99 today   |  |  |  |
|                            | Weekly<br>Charged every week.          |  |  |  |
|                            | Bi-Weekly<br>Charged every other week. |  |  |  |
| 0                          | Monthly<br>Charged every month.        |  |  |  |
| Nickname                   |                                        |  |  |  |
| Gym                        |                                        |  |  |  |
| Continue with <b>É</b> Pay |                                        |  |  |  |

3. Choose the **Billing Card** and **Address** for the payment.

| \$45.99           |                                                                       |                |
|-------------------|-----------------------------------------------------------------------|----------------|
| Enter Amount      |                                                                       |                |
|                   |                                                                       |                |
|                   | Select a payment p                                                    | olan.          |
| 🗯 Pay             |                                                                       | Cancel         |
| CARD &<br>BILLING | DISCOVER REWARDS CARD (····· 488<br>1019 WINTER HILL STREET ROSTERFIE | 89)<br>EL \$   |
| CONTACT           | CUSTOMER@EMAIL.COM<br>(234) 234-2233                                  | ٥              |
|                   | PAY MERCHANT                                                          | 45.99          |
|                   | Pay with Touch ID                                                     |                |
|                   |                                                                       |                |
|                   | Gym                                                                   |                |
|                   | Continue with                                                         | i <b>⊈</b> Pay |

4. Confirm the payment on the listed device. The **Payment Confirmation** will display that the payment has been made.

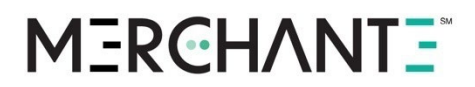

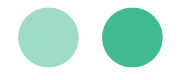

| Payment Confirmation                                                                                                    |                                                |  |  |
|----------------------------------------------------------------------------------------------------|------------------------------------------------|--|--|
| Transaction Id: e539b4ae087439ab92f01346abe8e2cb<br>Thank you for your payment. An email invoice has been sent to<br>berkan@merchante.com. |                                                |  |  |
| Merchant Information                                                                                                    |                                                |  |  |
| Name                                                                                                    | MATT G TEST ACCOUNT                            |  |  |
| City & State                                                                                                    | SPOKANE, WA                                    |  |  |
| Zip Code                                                                                                    | 99212                                          |  |  |
| Phone Number                                                                                                    | (509) 232-5610                                 |  |  |
| Transaction Information                                                                                                    |                                                |  |  |
| Date & Time                                                                                                    | 10/19/22 10:24:37 PM EDT                       |  |  |
| Payment Plan                                                                                                    | Monthly recurring plan starting on<br>10/20/22 |  |  |
| Amount                                                                                                    | \$45.99                                        |  |  |
| Currency Code                                                                                                    | USD                                            |  |  |
| Approval Code                                                                                                    | T59371                                         |  |  |
| Digital Wallet Information                                                                                                    |                                                |  |  |
| ( Pay                                                                                                    | Paid with Apple Pay                            |  |  |
| E                                                                                                    | xit                                            |  |  |

### Setting up a Recurring Payments

Account holders can set up recurring payments through the Hosted Payments page.

- 1. On the Hosted Payments sign in page, the customer types their **Email Address** and **Password**.
- 2. The customer then goes to **Recurring Payments** in the **Customer Dashboard**. The following screen is displayed.

|          | MERCHANT<br>e-SOLUTIONS<br>+ Otto company | Your Account |
|----------|-------------------------------------------|--------------|
|          | \$2.00                                    |              |
|          | Amount                                    |              |
| Sele     | ect a payment plan.                       |              |
|          | One-Time Amount<br>Pay \$2.00 today       |              |
| 0        | Weekly<br>Charged every week.             |              |
|          | Bi-Weekty<br>Charged every other week.    |              |
|          | Monthly<br>Charged every month.           |              |
| Nickname |                                           |              |
| Donati   | on                                        |              |
|          | Continue >                                |              |
|          |                                           |              |

1150 Sanctuary Parkway, Suite 300, Alpharetta, GA 30009 ©2023 Merchant eSolutions, Inc. All rights reserved. <u>www.merchante.com</u>

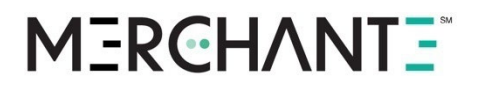

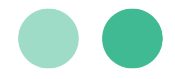

- 3. The customer types the **Amount** of the payment. Then, the customer selects the frequency of payment. They can select:
  - One-time payment
  - Weekly
  - Bi-Weekly
  - Monthly

The customer then types a **Nickname** for the payment plan and clicks **Continue**. The following screen is displayed.

| 5               |                 | _ /                                |                                                          |
|-----------------|-----------------|------------------------------------|----------------------------------------------------------|
|                 | ME<br>c-S       | RCHANT<br>OLUTIONS<br>CRRc company | Your Account                                             |
|                 | \$2             | .00                                |                                                          |
|                 | Total /         | Amount                             |                                                          |
| Confirm you     | r paym          | ent                                |                                                          |
| Payment Summary |                 |                                    |                                                          |
| Name            |                 | John Doe                           | eee                                                      |
| Payment Plan    |                 | Weekly re<br>on 04/24<br>automatio | ecurring plan starting<br>/20 until I stop<br>c payments |
| Amount          |                 | \$2.00                             |                                                          |
| Card Number     |                 | <b>VISA</b> 4111                   | 111xxxxxx1111                                            |
| I'm not a robot | reCAPTCHA       |                                    |                                                          |
|                 | Privacy - Terma |                                    |                                                          |

The customer is able to review the **Payment Summary** before submitting the payment. The customer must successfully complete the reCAPTCHA challenge before the can click
 Confirm Order. They will then see the **Payment Confirmation** page:

## M3RCHANT3

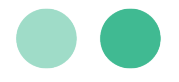

|                                                                                                    | SOLUTIONS YOur Account                                                           |  |  |  |  |
|----------------------------------------------------------------------------------------------------|----------------------------------------------------------------------------------|--|--|--|--|
|                                                                                                    | 2                                                                                |  |  |  |  |
| Payment Confirmat                                                                                             | tion                                                                             |  |  |  |  |
| Confirmation #5017. Thanks for shopping with us. An email invoice has been sent to testmailDg@mailinator.com. |                                                                                  |  |  |  |  |
| Merchant Information                                                                                          |                                                                                  |  |  |  |  |
| Name                                                                                                    | Your DBA                                                                         |  |  |  |  |
| City & State                                                                                                  | SPOKANE, WA                                                                      |  |  |  |  |
| Zip Code                                                                                                    | 992122721                                                                        |  |  |  |  |
| Phone Number                                                                                                  | (509) 232-5651                                                                   |  |  |  |  |
| Transaction Information                                                                                       |                                                                                  |  |  |  |  |
| Date & Time                                                                                                   | 04/24/20 14:36:07                                                                |  |  |  |  |
| Payment Plan                                                                                                  | Weekly recurring plan starting<br>on 04/24/20 until I stop<br>automatic payments |  |  |  |  |
| Amount                                                                                                    | \$2.00                                                                           |  |  |  |  |
| Currency Code                                                                                                 | USD                                                                              |  |  |  |  |
| Approval Code                                                                                                 | T1088H                                                                           |  |  |  |  |
| Card Information                                                                                              |                                                                                  |  |  |  |  |
| Card Number                                                                                                   | V/SA 1111                                                                        |  |  |  |  |
| Billing Address                                                                                               | 123 Street                                                                       |  |  |  |  |
| Zip Code                                                                                                    | 43423                                                                            |  |  |  |  |
|                                                                                                    | Exit                                                                             |  |  |  |  |

5. The customer can review the confirmation that the payment has been successfully submitted. This screen specifies where the email invoice has been sent. Customers can click **Exit** once they are done reviewing this page.

### **Customer Dashboard**

The **Customer Dashboard** is the customer section of the Hosted Payment Page. It allows your customers to view their payment history, manage their stored payment options, manage recurring payment options and more.

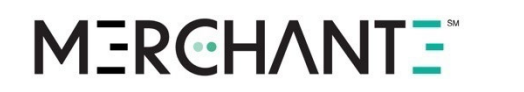

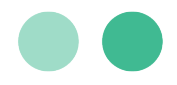

| MERCHAN | NTE        |         |                 |                    |        |          |                    | Sign Out |
|---------|------------|---------|-----------------|--------------------|--------|----------|--------------------|----------|
|         | Home       | Profile | Stored Payments | Recurring Payments |        |          |                    |          |
| Payr    | ment Ac    | tivity  |                 |                    |        |          |                    |          |
| Trans   | saction ID | *       | Frequency 🖕     | Payment Method 🔶   | Date 🖕 | Amount 🖕 | Transaction Type 🍦 |          |

### **Stored Payments**

The **Stored Payments** tab enables your customers to manage their stored payment options. Your customers will have the ability to view their existing stored payment options, delete their existing stored payment options, or add new stored payment options.

| MERCHANTE       |            |                 |                    | B Sign Out |
|-----------------|------------|-----------------|--------------------|------------|
| Home            | Profile    | Stored Payments | Recurring Payments |            |
| Stored Paym     | ents       |                 |                    |            |
| Your Stored Pag | /ment Meth | ods             | ~                  |            |
| <b>(+)</b>      | Add a ne   | ew card         |                    |            |

**Existing Stored Payment Option** 

## MERCHANTE

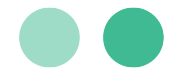

| Stored Payments             |                 |  |  |  |
|-----------------------------|-----------------|--|--|--|
| ✓ <b>V/SA</b> 6258          |                 |  |  |  |
| 🕂 🗖 Add a new               | card            |  |  |  |
| Card Information            | 7               |  |  |  |
| John B Goode<br>Card Number | Expiration MMYY |  |  |  |
| VISA XXXXXXXXXXX6258        | 0127            |  |  |  |
| 546 Street Drive            |                 |  |  |  |
| City                        | State           |  |  |  |
| Atlanta                     | Georgia ~       |  |  |  |
| Zip Code                    | Country         |  |  |  |
| 30009                       | UNITED STATES ~ |  |  |  |
|                             |                 |  |  |  |
| Remove Card                 |                 |  |  |  |

A customer can select an existing stored payment option by selecting an option from the dropdown menu.

When an item is selected from the dropdown list, the webpage will display the payment details and give the customer the option to remove the card.

- When the customer clicks the **Remove Card** button, a warning message will appear.
- If the card is linked to an active recurring payment plan, the warning will inform the customer that the payment method is tied to an active payment plan and cannot be removed.
- To delete the payment option, the customer will need to modify their payment method for their active recurring payments.

#### Add New Stored Payment Options

A user can add a new stored payment in the customer dashboard. When the user clicks **Add a New Card** or **Add a New Bank Account** button, the webpage will display the necessary fields for the user to enter their payment information. When the user clicks **Save**, Hosted Payments will validate the card information. If the validation is successful, the payment option will be available when the customer signs in for checkout.

## MERCHANT =

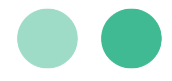

| Ð |   | Add a new card         |
|---|---|------------------------|
| ÷ | ⋒ | Add a new bank account |

#### Example of the Card and Bank Information Fields:

| Card Information |             | Bank Information |                        |  |
|------------------|-------------|------------------|------------------------|--|
| Name on Card     | Card Number | Account Type     | Routing Number         |  |
|                  |             | Checking 🗸       | 00000000               |  |
| Expiration MMYY  | CVV/CVC/CID | Account Number   | Confirm Account Number |  |
|                  |             | 0000000          | 0000000                |  |
| Street Address   |             |                  |                        |  |
|                  |             | Add Bank Account | Cancel                 |  |
| City             | State       |                  |                        |  |
|                  | ~           |                  |                        |  |
| Zip              | Country     |                  |                        |  |
|                  | ~           |                  |                        |  |
|                  |             |                  |                        |  |
| Add Card         | Cancel      |                  |                        |  |
|                  |             |                  |                        |  |

### **Recurring Payments**

The recurring payments tab enables your customers to manage their existing payment plans. Within this tab, your customers will have the ability to view, modify, or stop their recurring payment plans.

When the user clicks on the recurring payments tab, the following view will display with all existing recurring plans.

| Manage Recurring Payments |            |            |                      |           |          |           |
|---------------------------|------------|------------|----------------------|-----------|----------|-----------|
| Name                      | Start Date | End Date   | Payment Method       | Frequency | Status   | Action    |
| Payment Plan #1           | 11/21/2018 | 11/212019  | <b>VISA</b> 3748     | Weekly    | Active   | Edit Plan |
| Payment Plan #2           | 12/03/2018 | 12/03/2019 | 4405                 | Bi-Weekly | Active   | Edit Plan |
| Payment Plan #3           | 12/05/2018 | 12/05/2019 | <b></b> 7309         | Monthly   | Inactive | Edit Plan |
| Payment Plan #4           | 12/05/2018 | 12/05/2019 | <b>1</b> 3748        | Monthly   | Active   | Edit Plan |
| Payment Plan #5           | 12/15/2018 | 12/15/2019 | <b>m</b> 2747        | Monthly   | Active   | Edit Plan |
| Payment Plan #6           | 12/18/2018 | 12/18/2019 | <b></b> <u></u> 7538 | Weekly    | Inactive | Edit Plan |
| 1 2 3 4 >                 |            |            |                      |           |          |           |

1150 Sanctuary Parkway, Suite 300, Alpharetta, GA 30009 ©2023 Merchant eSolutions, Inc. All rights reserved. www.merchante.com

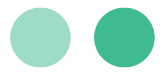

Each recurring plan is listed with the Plan Name, Start Date, End Date, Payment Method, Frequency, Status and Edit Plan link.

| Fields         | Description                                                    |
|----------------|----------------------------------------------------------------|
| Plan Name      | The Plan Name is specified by the customer during the setup.   |
| Start Date     | The Start Date is the first payment of the payment plan.       |
| End Date       | The End Date is the last payment of the payment plan.          |
| Payment Method | The Payment method used for the recurring payment plan.        |
| Frequency      | The Frequency describes the timing between payments.           |
| Status         | The Status indicates if the payment plan is active or inactive |

#### Edit Recurring Payment Plan

Within the Customer Portal, the customer will have the ability to modify the payment plan name, change the payment method for the payment plan, or they can choose an end date. When a user clicks on the edit plan link, the following screen will appear.

| Nickname Plan Flooring Repair |    |
|-------------------------------|----|
| <b>VISA</b> 3748              | ~  |
| Start Date End Date           | e  |
| <b>E</b> 12/20/2019           |    |
| Save Changes                  | ;  |
| Cancel Change                 | 15 |

## MERCHANT =

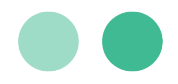

| You may see a temporary charge on your UnionPay card for verification purposes but it will be immediately voided. |             |  |  |  |  |
|----------------------------------------------------------------------------------------------------|-------------|--|--|--|--|
| Nickname                                                                                                    |             |  |  |  |  |
| visaWeekly                                                                                                    |             |  |  |  |  |
|                                                                                                    |             |  |  |  |  |
| <b>2017</b> 0017                                                                                                  | ~           |  |  |  |  |
| Enter SMS ex:123456 Enter CVV ex:123                                                                              |             |  |  |  |  |
| Start Date                                                                                                    | End Date    |  |  |  |  |
| 3/18/2021                                                                                                    | Pick a date |  |  |  |  |
|                                                                                                    |             |  |  |  |  |
| Save Changes                                                                                                    |             |  |  |  |  |
| Cancel Changes                                                                                                    |             |  |  |  |  |
| * Please check your phone for a One-Time code to complete your UnionPay Transaction.                              |             |  |  |  |  |
| SMS code is valid for only one attempt. If entered incorrectly, you will need to resent to receive a new code.    |             |  |  |  |  |

### Profile

The **Profile** tab will allow your customer to modify their account settings. They can change their password and update their security questions.

#### **Change Password**

To change the password, the customer needs to enter their current password, new password, and re-enter their new password.

| Change Password      |  |  |  |
|----------------------|--|--|--|
| Current Password     |  |  |  |
|                      |  |  |  |
|                      |  |  |  |
| New Password         |  |  |  |
|                      |  |  |  |
|                      |  |  |  |
| Confirm New Password |  |  |  |
|                      |  |  |  |
|                      |  |  |  |

The password must have a minimum of 7 characters and at least 1 number. When the information is entered, click the **Save Changes** button at the bottom of the screen.

#### Update Security Questions

To change the security questions or the answers to a security question, the customer can scroll down to the security question section of the Profile tab.

## **MERCHANTE**

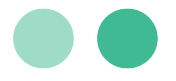

| Security Question                                                                                                    |   |  |  |
|----------------------------------------------------------------------------------------------------|---|--|--|
| Enabling this will provide an extra layer of security for your account and allow us to verify your identity if you need to reset your password. |   |  |  |
| Question 01                                                                                                    |   |  |  |
| What is your favorite childhood movie?                                                                                                    | ~ |  |  |
| Answer 01                                                                                                    |   |  |  |
|                                                                                                    |   |  |  |
| Guestion 02                                                                                                    |   |  |  |
| What is your favorite restaurant?                                                                                                    | ~ |  |  |
| Answer 02                                                                                                    |   |  |  |
|                                                                                                    |   |  |  |
| Question 03                                                                                                    |   |  |  |
| Who is your favorite Hollywood celebrity?                                                                                                    | ~ |  |  |
| Answer 03                                                                                                    |   |  |  |
|                                                                                                    |   |  |  |
|                                                                                                    |   |  |  |

### **Hosted Payments Implemention**

There are few basic requirements to get started:

- 1. **Web Hosting**. The merchant must have a website which is hosted and publicly available. The Cascading Style Sheet and company logo are hosted by the merchant.
- 2. **HTML or Plaintext editor**. Form elements will need to be added to existing or new HTML, with either a HTML or Plaintext editor.
- 3. Merchant Account. A merchant account is required to begin processing live transactions.
- 4. **Submit Final Amount Only**. ME Hosted Checkout will only process the amount sent in the transaction\_amount field. Shipping charges, local tax, etc. will need to be accommodated before the transaction is submitted.

#### **Transaction Flow**

MerchantE's Hosted Payments will guide your customers through the checkout process to ensure their experience is as simple as possible. When your customer is redirected to your payment page, your customer will have the option to checkout as a guest, create a payment account, or they can log in to make a payment. The checkout experience between guest checkout and a payment account holder checkout is slightly different. Customers that "Checkout as Guest" have a limited view of Hosted Payments.

In both cases, the user will the follow the transaction flow:

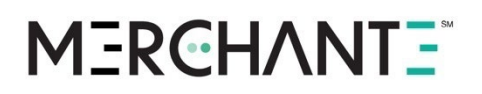

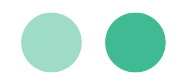

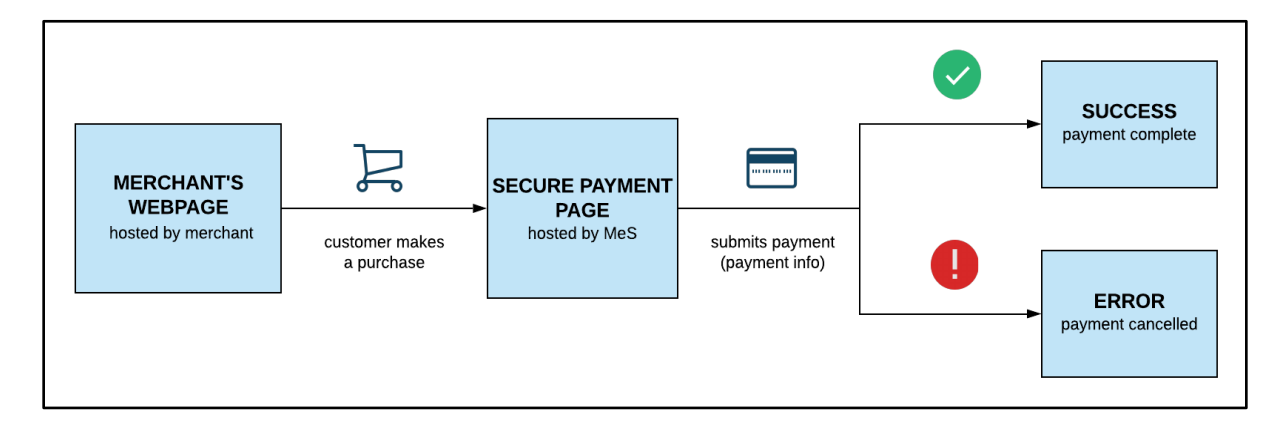

- 1. A customer is on a merchant's e-Commerce website and clicks Checkout.
- 2. The customer is redirected to the MerchantE Hosted Payment Page
- 3. The customer enters their payment details and submits the payment.
  - a. **If the payment is approved**, the customer is presented with a payment receipt and has the option to return to the merchant's website.
  - b. **If the payment is declined**, the customer is presented with a generic payment decline and advised to reach out to the issuer for more details.

#### Integration with Website

The following are the recommended steps to integrate ME's Hosted Payments into an e-Commerce website.

- Obtain a profile ID once the merchant account setup has been completed.
- Modify or create HTML pages with 'buy now' or 'checkout' links or images.
- Insert Payment Page URL form (shown below) in HTML.
- If necessary, test the form by processing a sale. Ensure that both response URLs function properly.

### Payment Page Request Message

You will use the form below to route customers to Hosted Payments. The form will ultimately consist of one or more these request fields:

| Field Name | Description         | Length | Required | Format |
|------------|---------------------|--------|----------|--------|
| profile_id | Merchant Identifier | 20     | Y        | Ν      |

1150 Sanctuary Parkway, Suite 300, Alpharetta, GA 30009 ©2023 Merchant eSolutions, Inc. All rights reserved. www.merchante.com

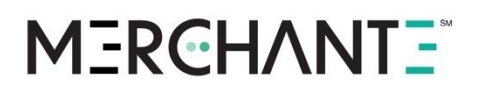

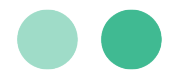

| Field Name              | Description                   | Length | Required | Format |
|-------------------------|-------------------------------|--------|----------|--------|
| payment_amount          | The Amount of the transaction | 12     | N        | Ν      |
| invoice_number          | Custom Invoice Number Field   | 17     | N        | А      |
| client_reference_number | Custom Reference Number       | 96     | N        | А      |

#### Profile ID

This element is mandatory as it is Merchant Identifier routing the customer specifically to your payment page.

#### **Payment Amount**

This element is only necessary if you have the Custom Amount flag turned off, since in that scenario the payment amount will be sent across from your website to Hosted Payments.

Note: If you do not send the amount when this flag is turned off, a

hardcoded \$0.00 amount will be sent when the customer navigates to

the Hosted Payment Page and the customer will not be able to proceed

with payment.

#### **Invoice Number**

This element is only necessary if you intend on sending an Invoice Number to Hosted Payments. If not, this will automatically be generated once the transaction is processed successfully.

#### **Client Reference Number**

This element is only necessary if you intend on sending a client reference number from your side to Hosted Payments. If not, this will automatically be generated once the transaction is processed successfully.

#### Payment Page Request Message Examples

Refer to the following examples to learn how to format request messages in different scenarios.

#### All Optional information sent

In this example where **all optional information is sent**, the **Custom Amount is off**. The Invoice and Ref Number fields are sent as part of the request.

```
<form action="https://merchante-solutions.com/hpp/checkout/sign-in" method="post">
<input type="hidden" name="payment_amount" value="TODO - fill in the Payment Amount"/>
<input type="hidden" name="profile_id" value="TODO - fill in the Merchants Profile Id"/>
<input type="hidden" name="invoice_number" value="TODO - fill in the Invoice Number"/>
<input type="hidden" name="client_reference_number" value="TODO - fill in the Client Ref#"/>
<input type="submit" value="Checkout">
```

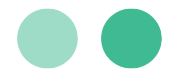

#### **No Optional Information Sent**

In this example where no Optional Information is sent, the Custom Amount is on. The Invoice and Ref Number fields are **not** sent as part of the request.

```
<form action="https://merchante-solutions.com/hpp/checkout/sign-in" method="post">
<input type="hidden" name="profile_id" value="TODO - fill in the Merchants Profile Id"/>
_<input type="submit" value="Checkout">
 </form>
```

#### Custom Amount turned on

In this example, the **Custom Amount is turned on**. The Invoice and Ref Number fields are sent as part of the request.

```
</forms
```

#### Custom Amount turned off

In this example, the **Customer Amount is turned off**. The Invoice and Ref Number fields are not sent as part of the request.

```
/form>
```

#### Post Response Message

The following table contains each field available in the response. It is not necessary to use response data, though it can be helpful to store transaction data, or for integration efforts. These fields are sent in an HTTP POST to the merchant's response url once a transaction has been approved. You can set your Response URL in the Advanced URL Management sections of the Settings and Configuration Page in the Hosted Payments Admin section.

| Fields            | Description                                      |
|-------------------|--------------------------------------------------|
| tran_type         | The transaction type from the original request.  |
| tran_amount       | The amount of the transaction.                   |
| invoice_number    | Identical to the request field of the same name. |
| currency_code     | Defaults to 840 – USD.                           |
| client_ref_number | Identical to the request field of the same name. |
| acct_number       | Truncated card or bank account number.           |
| exp_date          | Cardholder expiration date.                      |
|                   | Format: MMYY                                     |

#### 1150 Sanctuary Parkway, Suite 300, Alpharetta, GA 30009 ©2023 Merchant eSolutions, Inc. All rights reserved.

www.merchante.com

## M3RCHANT3

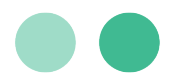

| Fields               | Description                                                                    |
|----------------------|--------------------------------------------------------------------------------|
| billing_address      | Street address entered by the cardholder during checkout.                      |
| billing_zip          | ZIP Code entered by the cardholder during checkout.                            |
| retrieval_ref_number | 12-digit MerchantE generated reference number.                                 |
| auth_code            | Authorization code provided by the issuing bank.                               |
| resp_code            | At this time, resp_code will always be <b>000</b> indicating an approved sale. |
| resp_text            | A textual response for the transaction result.                                 |
| tran_id              |                                                                                |
| tran_date            | Timestamp of the transaction.                                                  |
|                      | Format: MM/DD/YYYY HH:MM:SS AM/PM                                              |
| card_id              | The returned value is the token for the card which was stored.                 |

#### **Response Example**

Refer to the following examples to view the format of response messages that you will receive after sending a request.

#### Post Response for a Sales Transaction using a Credit Card

The following example response message is for a credit card sales transaction.

```
tran_date=Fri Mar 27 17:42:42 UTC 2020&acct_number=411111xxxxxx1111&tran_amount=500.00&
tran_type=Sale&billing_address=123&tran_id=e0266d9ceaf234dd99427aebe1a13393&currency_code
=USD&auth_code=T9939 H&resp_text=ApprovalT9939H&client_ref_number=&retrieval_ref_number=
&hpp_tran_id=1971 &billing_zip=12345&resp_code=000&exp_date=1122&invoice_number=
```

#### Post Response for a Sales Transaction using ACH

The following response message is for an ACH sales transaction.

auth\_type=WEB&amount=500.00&account\_type=S&tran\_id=1991&ip\_address=127.0.0.1&ach\_request= SALE&transaction\_type=H&ref\_num=&resp\_text=ACH+IP+Address+Invalid&account\_num=XXXXX4738& profile\_key=yyyy&profile\_id=xxxx&transit\_num= XXXXX0399&resp\_code=811&cust\_name=name

### Security Settings

These settings are intended for advanced integrations of ME Hosted Checkout, and will require a server-side programming language to implement properly, such as PHP, JSP, ASP, etc.

#### Security Code

The Security Code is a password used to secure requests to ME Hosted Checkout. When a Security Code is set, requests that do not validate will be redirected to the **cancel\_url** appended with the name-pair value **resp\_text=invalid\_tran\_key**.

To validate a request, create an MD5 hash of the following fields (in this order) :

1150 Sanctuary Parkway, Suite 300, Alpharetta, GA 30009 ©2023 Merchant eSolutions, Inc. All rights reserved. www.merchante.com

### **MERCHANTE**

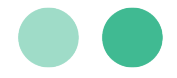

- Profile Key (A security code generated by MerchantE)
- Security Code
- Transaction Amount

The result of this MD5 hash then needs to be sent in the field transaction\_key.

#### PHP Example of MD5 Hash

The following example shows how the MD5 hash can be formatted in PHP.

<?php\$ tran\_key = md5("Es1VInonBTrSMXZZQapRPPQQwVvjAGgi"."test123"."0.03")?>
<input type="text" name="transaction\_key" value="<?php echo(\$tran\_key); ?>">

There are also two fields:

- Resp HTTP Username
- Password

These fields are used when sending the response data to the **response\_url**. If present, standard HTTP authentication will be used.

Reading this data will depend on the programming language used, however the first row of the header will be the word BASIC followed by the username and password, Base64 encoded, separated by a colon.

- Example 1: Header row 1: BASIC dGVzdDp0ZXN0
- Example 2:. dGVzdDp0ZXN0 Base64 decoded: test:test

#### PHP Example for retrieving Apache headers

The following PHP function will return the decoded authentication pair (test:test in the above example).

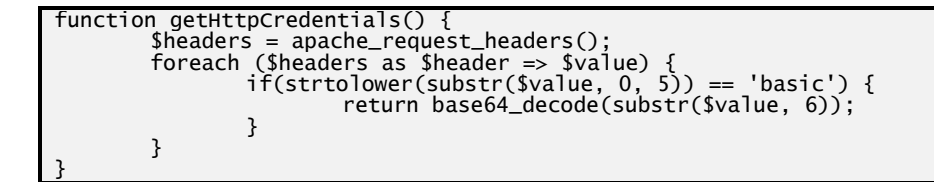